1-EXPORTAÇÃO DE XML DE NOTAS DO SISTEMA.

Para realizar a exportação dos arquivos XML, clique em >> Fiscal >> Gerenciador Nota Fiscal.

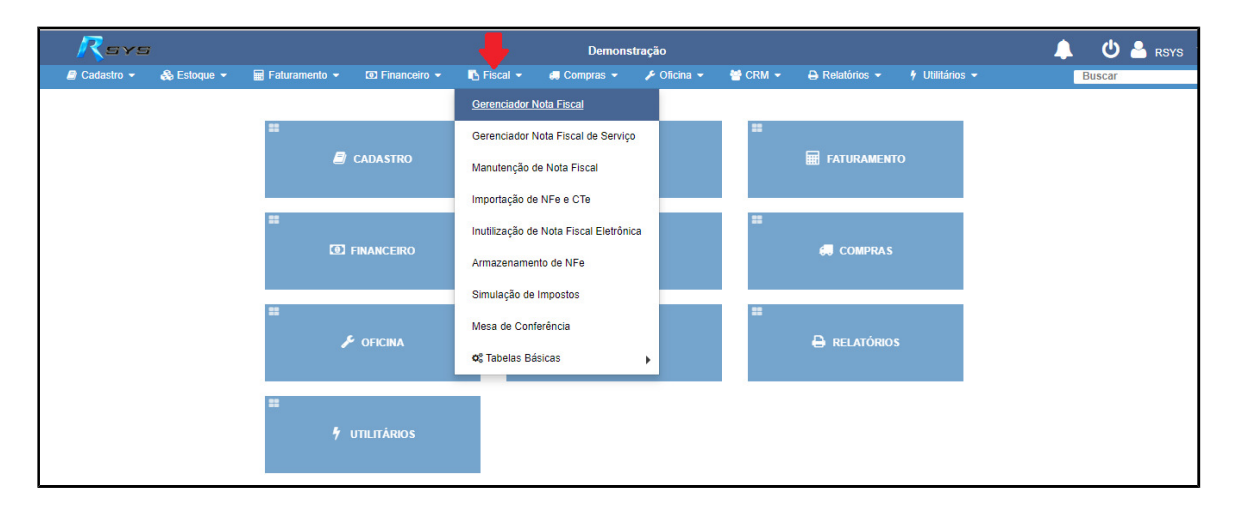

A tela do Gerenciador de Notas Fiscais é aberta, nesta clique em >>Exportar Notas e XML por Período.

| Rsys                                  |                          |                       |               |                 |              |                |               |                      | ር የ    | RSYS            |
|---------------------------------------|--------------------------|-----------------------|---------------|-----------------|--------------|----------------|---------------|----------------------|--------|-----------------|
| 🛢 Cadastro 👻 🚓 Est                    | oque 👻 🖩 Faturamer       | nto 👻 💿 Financeiro 👻  | 🕒 Fiscal 👻    | 💭 Compras 👻     | 🗲 Oficina 👻  | 🗑 CRM 👻        | 🔒 Relatórios  |                      |        |                 |
|                                       |                          |                       |               |                 |              |                |               | 1                    | Buscar |                 |
| Tela Inicial > Fiscal > Gerencia      | dor de Notas Fiscais     |                       | GERENCI/      | ADOR DE NOTAS   | FISCAIS      |                |               |                      |        |                 |
| Dados de Pesquisa                     |                          |                       |               |                 |              |                |               |                      |        | -               |
| Тіро                                  | Data In                  | icial                 | Data F        | inal            | lo           | dNotaFiscal    |               | Número Docum         | ento   |                 |
| Nota Fiscal                           | ▼ 07/05                  | 5/2018                | 08/0          | 5/2018          | ti i         |                |               |                      |        |                 |
| Opções                                |                          |                       |               |                 |              |                |               |                      |        |                 |
| MARCADA PARA ENVIARX                  | EM TRANSMISSÃOX          | ERRO DE TRANSMISSÃO X |               | ENEGADAX        | LADA X MARCA | DA PARA CONSUL |               | ^×                   | Pes    | quisar <b>Q</b> |
| - G                                   |                          |                       |               |                 |              |                |               |                      |        |                 |
| Outras Opcões: Inutilizar Nota        | s Fiscais Exportar Notas | e XML por Período     |               |                 |              |                |               |                      |        |                 |
| · · · · · · · · · · · · · · · · · · · |                          |                       |               |                 |              |                |               |                      |        |                 |
| Notas e Cupons Fisc                   | ais                      |                       |               | Enviar Cancelar | Consultar I  | Detalhes Ra    | scunho Danfe  | Carta de Correção GN | RE Doc | umentos         |
|                                       |                          |                       |               |                 |              |                |               |                      |        |                 |
| Id NFe Data Moviment                  | o Razão Social           | 1                     | Série Valor 1 | fotal Operação  | Nú Stat      | us Ch          | ave de Acesso |                      |        |                 |
|                                       |                          |                       |               |                 |              |                |               |                      |        |                 |
|                                       |                          |                       | 1             |                 | 20           | F              |               |                      | ee     | ) Ø             |
|                                       |                          |                       | 1             |                 | ≥N           | F              |               |                      | e      | ] @             |
|                                       |                          |                       | 1             |                 | 2N<br>2N     | F              |               |                      | e<br>e | ) @<br>) @      |
|                                       |                          |                       | 1             |                 | 2N<br>2N     | F              |               |                      | e<br>e | ) CP            |

Na nova tela apresentada preencha os filtros para obter de forma precisa as notas desejadas.

| Rsys                    | ŧ.                 |                 |                |            |                          |                    |         |                |                 | 🖒 🐣 rsys 🔹 |
|-------------------------|--------------------|-----------------|----------------|------------|--------------------------|--------------------|---------|----------------|-----------------|------------|
| 🗐 Cadastro 👻            | 🚓 Estoque 👻        | 🖩 Faturamento 👻 | 💿 Financeiro 👻 | 🖪 Fiscal 👻 | 🚚 Compras                | - 🎤 Oficina -      | 😁 CRM 👻 | 🖨 Relatórios 👻 | 🕈 Utilitários 👻 |            |
|                         |                    |                 |                |            |                          |                    |         |                |                 | Buscar     |
| Tela Inicial > Fiscal > | Exportação de Nota | Fiscal          |                | EXPORTAÇ   | ÃO DE ARQUI<br>ELETRÔNIC | VOS DE NOTAS<br>AS |         |                |                 | 🗶 Cancelar |
| Data Inicial            |                    | Da              | ta Final       |            | Tip                      | o Movimento        | _       |                |                 |            |
| 08/04/2018              |                    | 1               | 1/05/2018      |            |                          | lodos              | -       | Gerar Danfes   | Gerar Ar        | rquivo 🗸   |
|                         |                    |                 |                |            |                          |                    |         |                |                 |            |
|                         |                    |                 |                |            |                          |                    |         |                |                 |            |
|                         |                    |                 |                |            |                          |                    |         |                |                 |            |
|                         |                    |                 |                |            |                          |                    |         |                |                 |            |
|                         |                    |                 |                |            |                          |                    |         |                |                 |            |

Selecione a Data Inicial e a Data Final que abrangera o período no qual as notas serão obtidas.

| 🖨 Cadastro 👻            | 🚓 Estoque 🔻          | ■ Faturamento | • ▼ I Financeiro ▼       | r Fiscal ▼        | 🚓 Compras 🕚              |
|-------------------------|----------------------|---------------|--------------------------|-------------------|--------------------------|
| Tela Inicial > Fiscal : | > Exportação de Nota | Fiscal        |                          | EXPORTAÇ <i>i</i> | ÃO DE ARQUI<br>ELETRÔNIC |
| Data Inicial 08/04/2018 |                      | tt.           | Data Final<br>11/05/2018 |                   | Tip                      |
|                         |                      |               |                          |                   |                          |
|                         |                      |               |                          |                   |                          |

Selecione o Tipo de Movimento, ou seja, o tipo da nota (Todos, Entradas, Saidas) que deseja exportar no período selecionado.

| EXPORTAÇÃO DE ARQUIVOS DE NOTAS<br>ELETRÔNICAS |                |           |  |  |  |  |  |  |
|------------------------------------------------|----------------|-----------|--|--|--|--|--|--|
| Final                                          | Тіро М         | lovimento |  |  |  |  |  |  |
| 05/2018                                        | Tod            | os 🔽      |  |  |  |  |  |  |
|                                                | Todo           | us        |  |  |  |  |  |  |
|                                                | Entra<br>Saída | idas<br>s |  |  |  |  |  |  |
|                                                |                |           |  |  |  |  |  |  |
|                                                |                |           |  |  |  |  |  |  |

Selecione a opção >> Gerar Danfe, se desejar gerar o PDF da Danfe de cada XML que será exportado.

| EXPORTAÇÃO DE ARQUIVOS DE NOTAS<br>ELETRÔNICAS |                         |              |                 |  |  |  |  |  |
|------------------------------------------------|-------------------------|--------------|-----------------|--|--|--|--|--|
| **)<br>B                                       | Tipo Movimento<br>Todos | Gerar Danfes | Gerar Arquivo 🗸 |  |  |  |  |  |
|                                                | Todos<br>Entradas       |              |                 |  |  |  |  |  |
|                                                | Saídas                  |              |                 |  |  |  |  |  |

\*\*\* LEMBRETE, caso for necessário marcar essa opção orientamos que realize esse processo filtrando as notas em períodos mais curtos. Pois pode carregar o navegador causando assim seu travamento.

Após preenchido todos os filtros desejados é só clicar em >> Gerar Arquivo. Assim o sistema irá gerar um arquivo para download.

| ← → C ()                   | ) Não seguro  <br>- Login 🦘 Char | erp.rsys.com.br:88/He | omologacao/Demo          | onstracao/#/fisci | al/exportacaonfe/ | ndex                    |                |                |                 |           | 07     | ☆                       | F       |
|----------------------------|----------------------------------|-----------------------|--------------------------|-------------------|-------------------|-------------------------|----------------|----------------|-----------------|-----------|--------|-------------------------|---------|
|                            | A Estantia •                     | 🗖 Faturamento 💌       | 101 Financeiro 💌         | Fiscal •          | Demon             | stração                 | ысем -         | A Relatórios 🛩 | 4 Hillitários 💌 |           | Ċ      | 2                       | RSYS    |
| Tela Inicial > Fiscal >    | Exportação de Nota               | a Fiscal              |                          | EXPORTAÇÃ         | O DE ARQUIVO      | S DE NOTAS E            | ELETRÔNICA     | S              | 7 CUIRDING V    |           | buscal | ×                       | Cancela |
| Data Inicial<br>15/09/2018 |                                  | E.                    | Data Final<br>27/09/2018 |                   |                   | Tipo Movimento<br>Todos |                | V Gerar Da     | anfes           | Gerar Arg | uivo 🗸 |                         |         |
|                            |                                  |                       |                          |                   |                   |                         |                |                |                 |           |        |                         |         |
|                            |                                  |                       |                          |                   |                   |                         |                |                |                 |           |        |                         |         |
| Г                          | 1                                |                       |                          |                   |                   |                         | C <sub>2</sub> |                |                 |           |        |                         |         |
| 4                          | Ļ                                |                       |                          |                   |                   |                         |                |                |                 |           |        |                         |         |
|                            |                                  |                       |                          |                   |                   |                         |                |                |                 |           |        |                         |         |
| ExportacaoNo               | otaElezip ^                      |                       |                          |                   |                   |                         |                |                |                 |           | E      | x <mark>ibir t</mark> e | odos    |